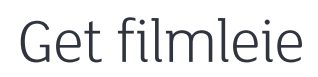

Lei film fra sofakroken! Trykk på Film-knappen for å komme inn i Get filmleie. Her kan du raskt navigere deg rundt og se vårt store utvalg filmer fra alle de største filmselskapene. Filmen du leier kan du se så mange ganger du vil i løpet av 24 timer. Den leveres automatisk tilbake, og du kan spole og pause på samme måte som når du ser en DVD.

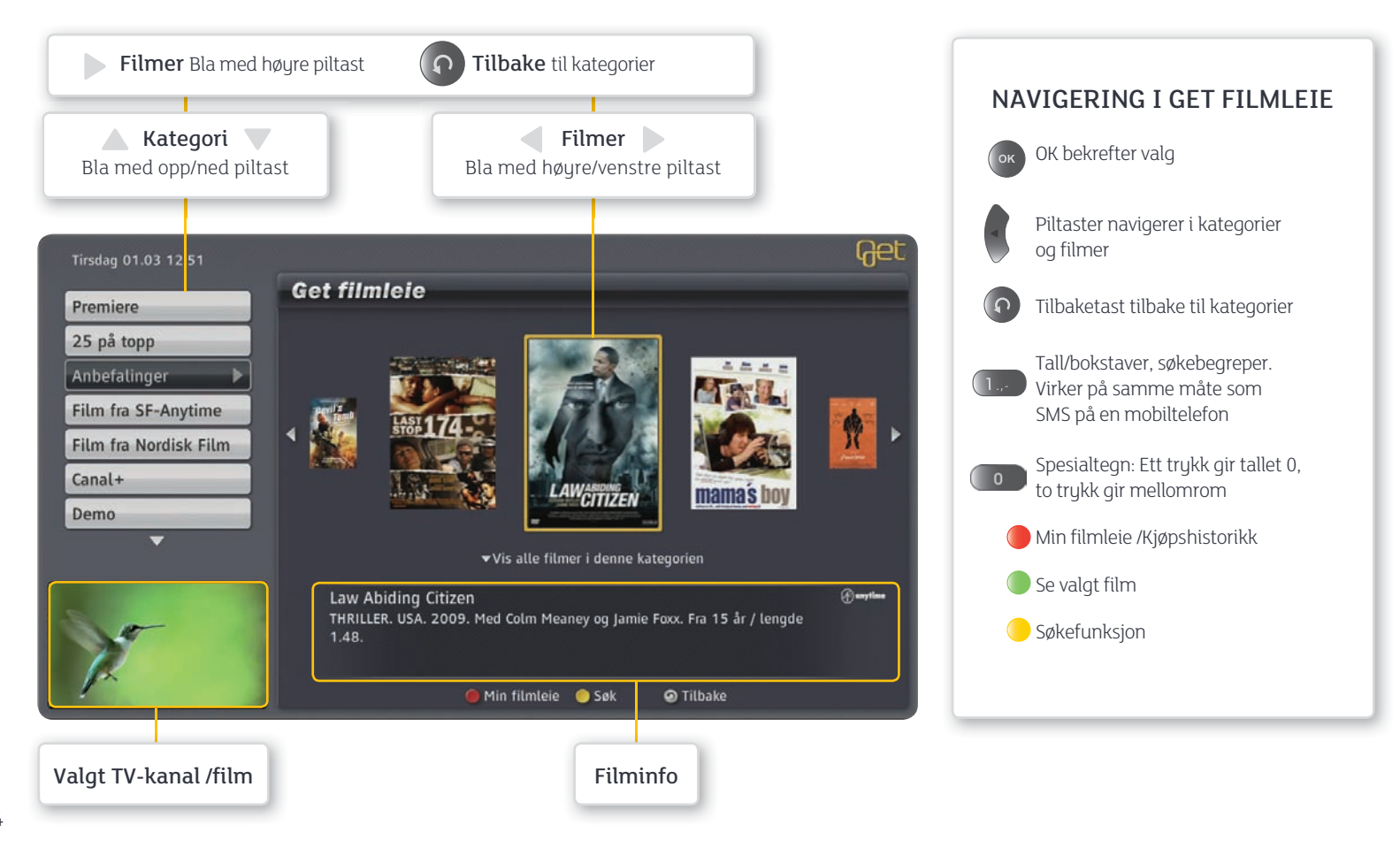

### Trykk på FILM-tasten

Trykk på **FILM-tasten** på fjernkontrollen. Du er nå inne i Get filmleie og kan leie film. Bruk piltastene **a**) og tilbake-tasten **o** for å komme tilbake til kategorier.

#### Første gang du starter Get filmleie

må du sette en 4 sifret PIN2-kode. Denne koden kontrollerer tilgang til kategorien **Xotix.** Vær oppmerksom på at PIN2-koden må være forskjellig fra PIN1-koden.

(1) Tast inn ønsket PIN2-kode (fire siffer).

- (2) Bekreft ny PIN2-kode ved å taste den en gang til.
- ③ Trykk blå tast ) på fjernkontrollen for å lagre PIN2-koden.

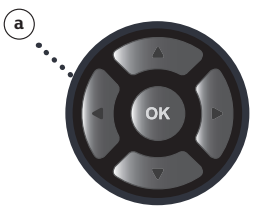

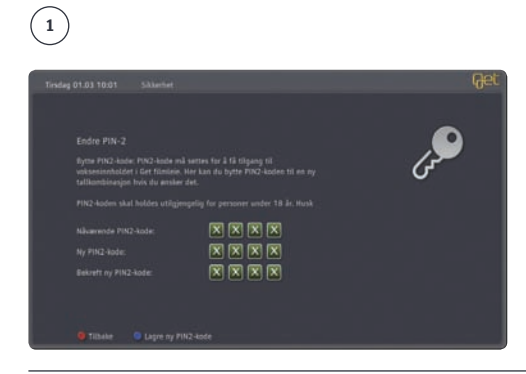

#### Listevisning av filmer

Velg kategori med piltastene (a) og trykk (...). Filmene vil da listes opp alfabetisk innenfor valgt kategori. Du kan også få listevisning hvis du trykker **PIL NED (a)** når markøren er på et filmcover i karusellen. Trykk **tilbake** (...) hvis du vil tilbake til menyen for kategorier.

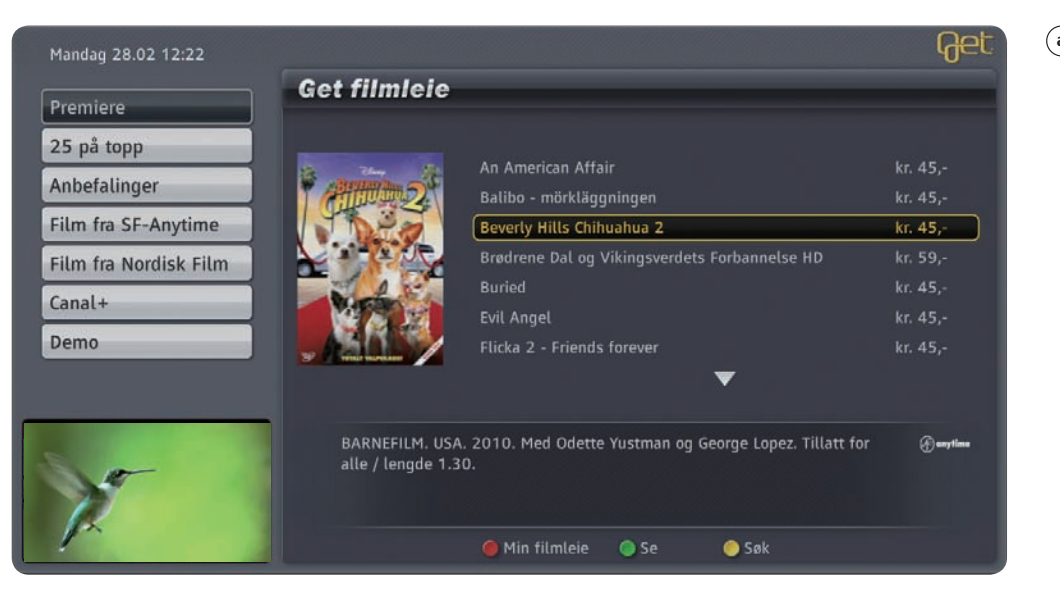

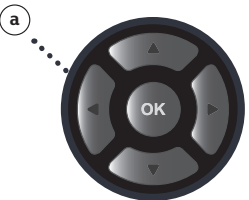

## Søke etter filmer

① Trykk **Gul tast** — for Søk.

- (2) Velg ønsket Kategori for søk med høyre eller venstre piltast (a)
- (3) Velg ønsket Kriterie for søk med høyre eller venstre piltast(a)
- (c) Skriv inn hva du søker etter med talltastene. Virker på samme måte som SMS på en mobiltelefon

Gå til filmlisten med høyrepiltast. Velg film med piltastene og bekreft valget med 🚳 .

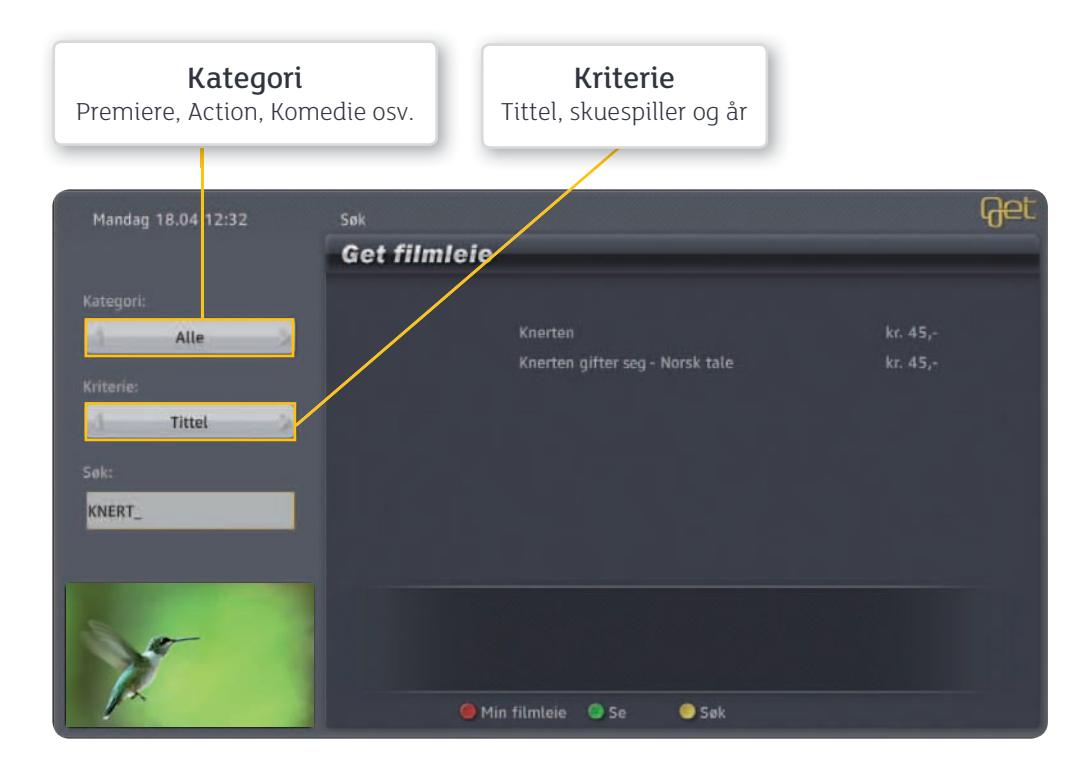

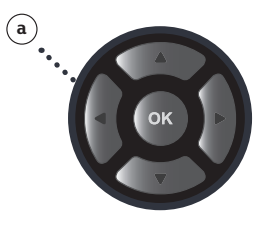

## Velg film

**Kategori** - For å få oversikt over alle filmkategoriene blar du i listen med piltastene **(a)**. **Søk** - Bruk søkefunksjonen om det er en bestemt film du leter etter. Trykk på **gul tast** og skriv inn søketekst i søkefeltet. Nummertastene på fjernkontrollen fungerer på samme måte som når du skriver en SMS på en mobiltelefon.

Filmcover - Velg et filmcover med piltastene (a) og trykk 💿.

#### Bekreft leie av film

Med PIN1-koden bekrefter du leie av valgt film. Du har full tilgang til filmen i 24 timer, og kan se den så mange ganger du vil innenfor dette tidsrommet.

- (1) Trykk på grønn tast (1) for å se filmen.
- ② Tast inn din firesifrede PIN1-kode. PIN1-koden er den du bruker for å sperre kanaler. Har du ikke satt denne fra før er standard fabrikkoppsett 0000. For å endre PIN1-koden se side 52.

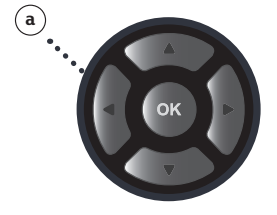

3 Bekreft med eller grønn tast

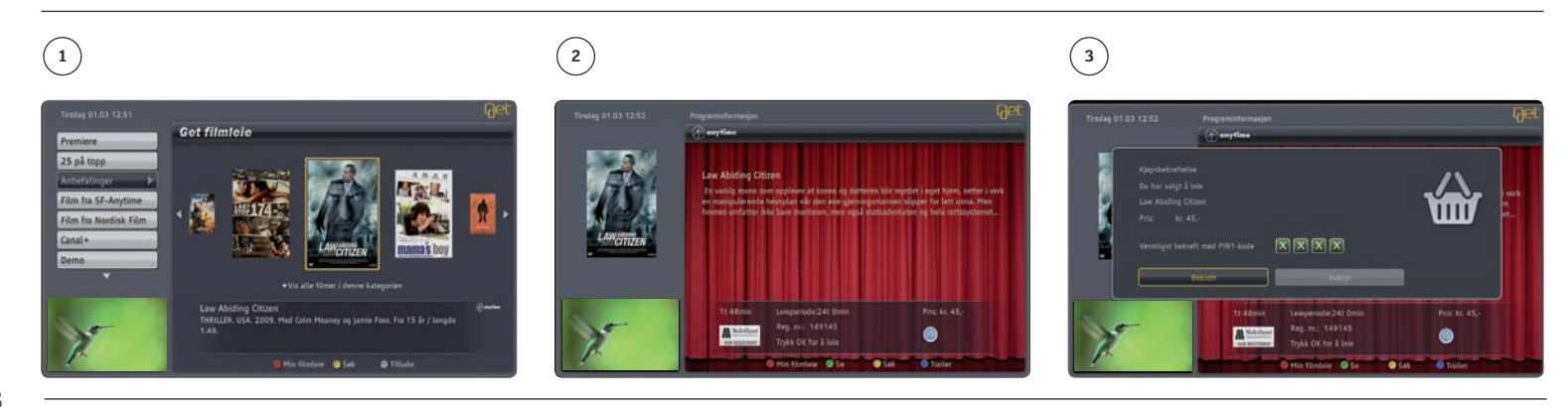

#### Trailer/forhåndsvisning

Du kan se trailere av de fleste filmene i Get filmleie. Etter at du har valgt filmtittel kan du trykke **blå tast ()** på fjernkontrollen for å se en trailer av filmen.

#### Se film om igjen/ gjenoppta

- (1) Når du leier en film, har du tilgang til filmen i 24 timer. For å se filmen om igjen trykker du rød tast på fjernkontrollen. Du får da opp Min filmleie med de filmene som fortsatt er innenfor leieperioden. Velg film med piltastene (a) på fjernkontrollen og trykk grønn tast for å se filmen.
- ② Du kan velge om du vil se filmen fra begynnelsen eller fortsette filmen fra der du avsluttet sist (gjenoppta).

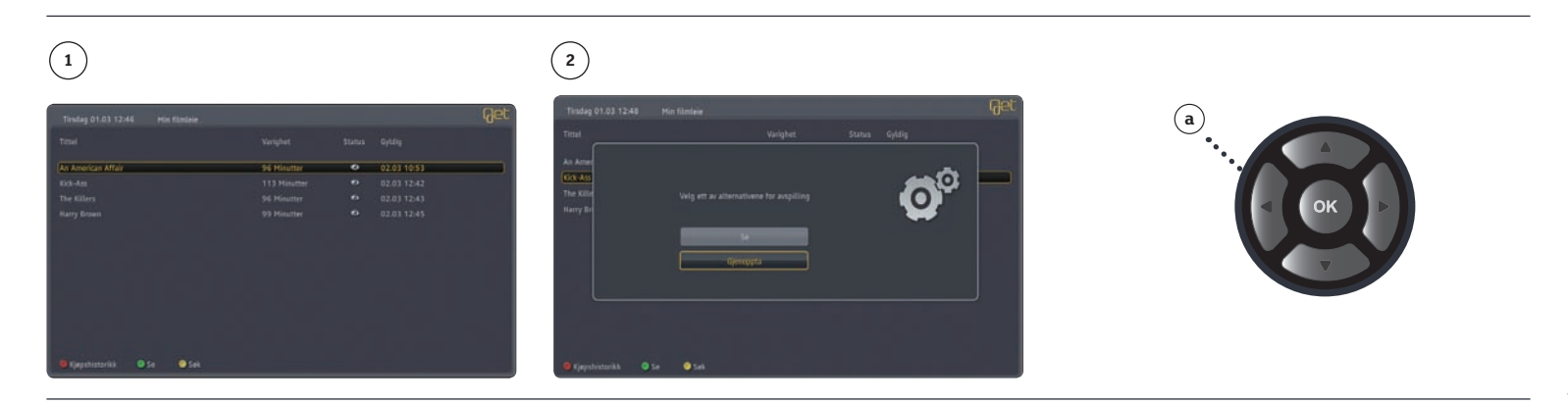

### Slik kontrollerer du tjenesten

Som bruker av Get filmleie har du to PIN-koder som gir deg kontroll over tjenesten. Disse er i manualen referert til som PIN1-koden og PIN2-koden. PIN1-koden bruker du for å bekrefte betaling av filmleie. Denne koden er den samme som du benytter for å sperre kanaler. For mer informasjon, se side 50. PIN2-koden kontrollerer tilgang til kategorien **Xotix** som inneholder erotiske filmer. Alle filmene i denne kategorien er registret av Medietilsynet og har 18 års aldersgrense. PIN2-koden må du sette første gang du starter Get filmleie.

#### Hva koster det og hvordan betaler du?

Du vil alltid bli informert om hva filmen koster før du leier den. Du leier filmen i 24 timer og kan se den så mange ganger du vil i leieperioden. Du kan når som helst få en oversikt over hvilke filmer du har leid i **Min filmleie** (rød tast ).

Filmen belastes på din neste faktura, og kommer uspesifisert, merket **Filmleie**. Dersom du ønsker det kan du kontakte Get og be om spesifisert regning eller se din kjøpshistorikk i **Min filmleie (rød tast**). Kjøpshistorikk fra kategorien **Xotix** er kun tilgjengelig når du er inne i denne kategorien. Du ser din kjøpshistorikk når du åpner **Min filmleie (rød tast**).

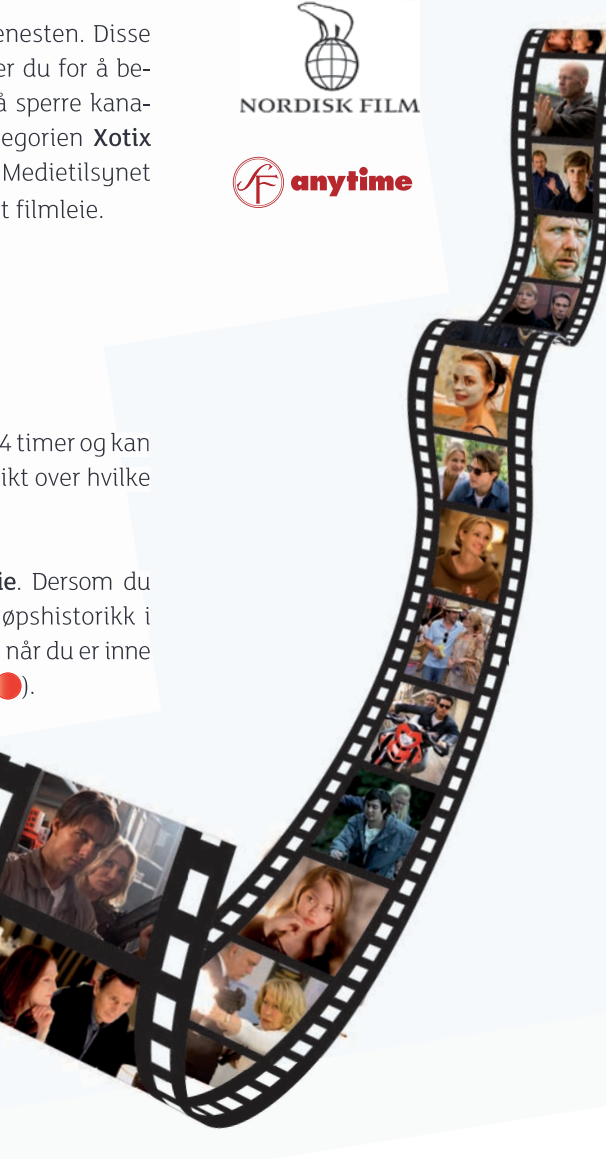

# Kjøpshistorikk

(1) Når du er inne i Min filmleie kan du trykke på rød tast () for å få oversikt over dine 25 sist leide filmer. For oversikt over dine 25 sist leide filmer fra kategorien Xotix, må du velge kategorien Xotix og taste din PIN2-kode. Trykk på rød tast () for å komme inn i Min filmleie før du velger Kjøpshistorikk.

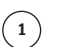

|                    |          |             | Get      |
|--------------------|----------|-------------|----------|
|                    |          |             |          |
| An American Attale | ki. 45,- | 01.03 10:53 | <u> </u> |
|                    |          |             |          |
|                    |          |             |          |
|                    |          |             |          |
|                    |          |             |          |
| 1                  |          |             |          |

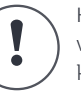

Kjøpshistorikk for leie av voksenfilm vil kun være synlig når du er inne i kategorien **Xotix**.

### Endre PIN2-kode

Ønsker du å endre PIN2-koden, gjør du følgende:

- Fra Startmenyen, velg: Innstillinger og Sikkerhet med piltastene (a) på fjernkontrollen og bekreft med .
- Tast inn PIN1-kode. Bekreft med .
- (3) Velg PIN2-kode i menyen med piltastene.
- (4) Tast din eksisterende PIN2-kode i feltet.
- (5) Legg inn ny firesifret PIN2-kode med nummerknappene i feltet til **Ny PIN2-kode**.
- 6 Bekreft ny PIN2-kode ved å taste den en gang til.
- Trykk blå tast 
   på fjernkontrollen for å bekrefte ny PIN2-kode.

#### Endre PIN1-kode

Standard fabrikkoppsett for din PIN1-kode er satt til **0000**. Vi anbefaler at du setter din egen personlige PIN1-kode om du ikke har gjort dette allerede. Se side 53 for hvordan du endrer PIN1-kode.

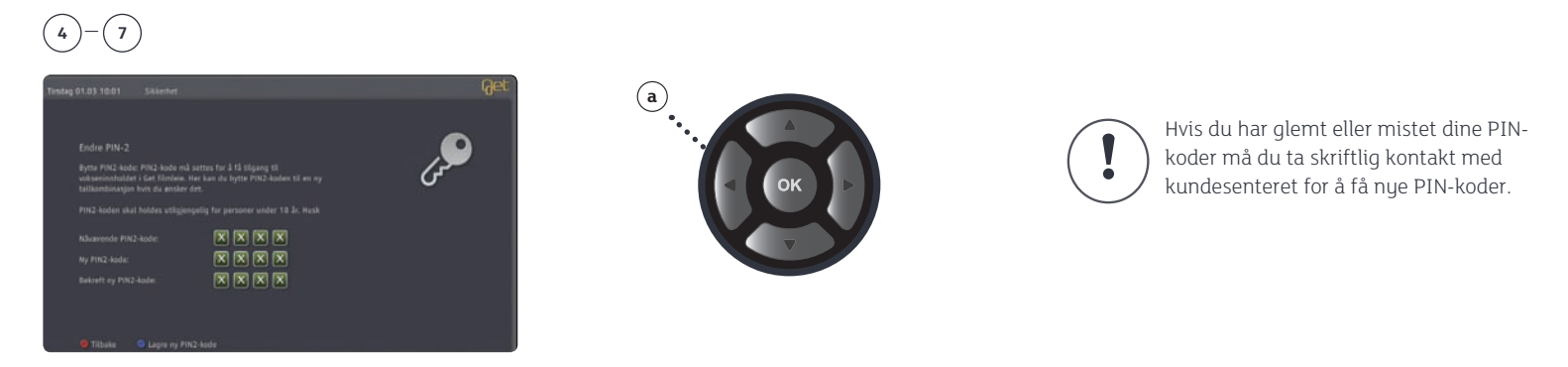

# Get 2. Fjernstyrt opptak

# Fjernstyrt opptak og programoversikt

Har du glemt å stille inn for opptak av favorittprogrammet ditt på din Get box HD PVR, eller lurer du bare på hva som går på TV? Da kan du enkelt fjernstyre opptaket via PC, nettbrett eller smarttelefon fra hvor du vil i verden, så lenge du har tilgang til internett eller mobilt nett. Nå kan du få TV-guiden med alle kanalene dine til iPad, iPhone og Android-telefoner, samt en PC-versjon på get.no.

App-ene til nettbrettet eller smarttelefonen gir deg TV-guide med oversikt over programmer en uke frem i tid, som du kan ta opp med et enkelt trykk. Har du flere bokser, kan du velge hvilken boks du vil ta opp fra. I tillegg får du også full oversikt over alle Get filmleie titlene. Med gode søkemuligheter blir det lett å finne godfilmene i vårt store utvalg, så du er sikret kvalitets-TV når du er klar for å bli underholdt. Apps til ditt nettbrett eller smarttelefon kan du enkelt laste ned fra Apple App-store eller Android Market, helt gratis.

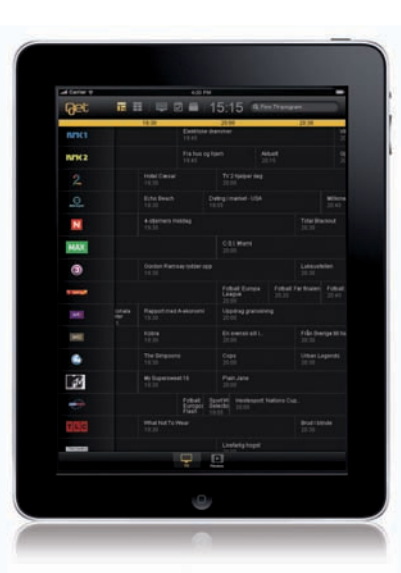

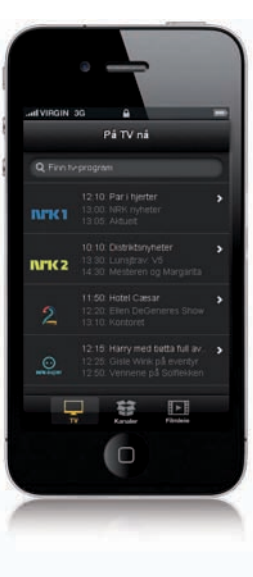

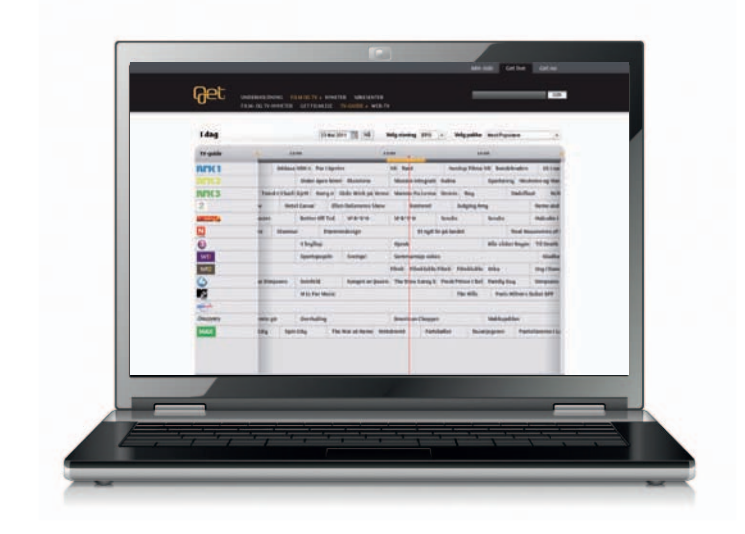

44

# Fjernstyrt opptak fra PC

#### Registrer deg som bruker.

For å komme i gang med tjenesten må ditt mobilnummer være registrert hos Get. Du kan selv registrere ditt mobilnummer og kode på Min side (get.no/minside).

#### (1) Start TV-guiden: get.no/tvguide

- (2) Velg et program som du ønsker å ta opp.
- (3) Hvis du ikke husker din kode kan du trykk på knappen: Ny bruker/glemt kode
- (4) Legg inn ditt mobilnummer og trykk på knappen: Hent kode.
  - Du vil i løpet av kort tid motta passord på SMS

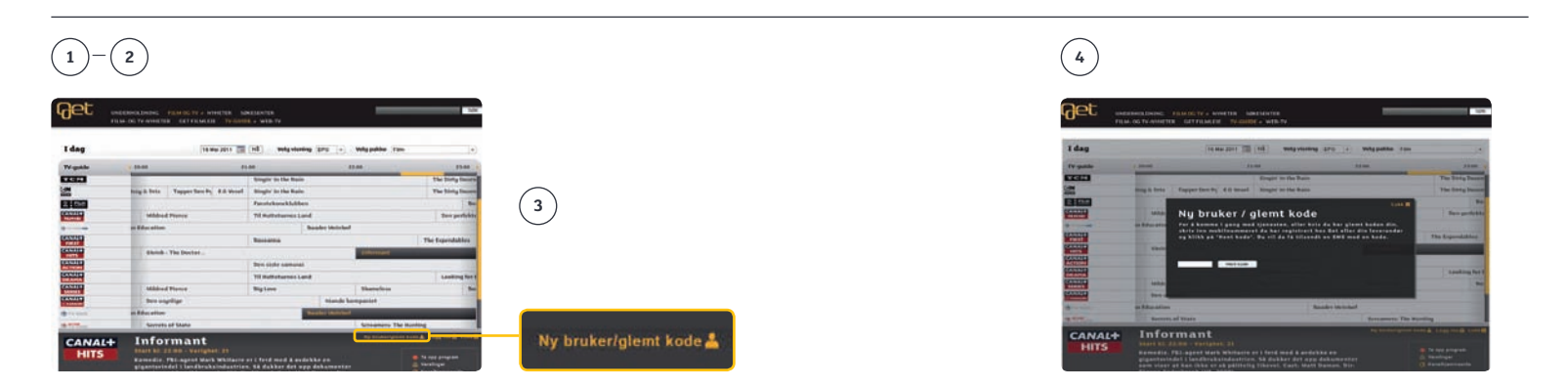

#### Opptak når du er registrert bruker

- (1) Start TV-guiden: get.no/tvguide
- (2) Velg program som du ønsker å ta opp.
- (3) Trykk på: Ta opp program.
- (4) Logg inn med brukernavn og passord.
- (5) Du får bekreftelse på at opptaksbeskjeden er sendt.

### 1-3

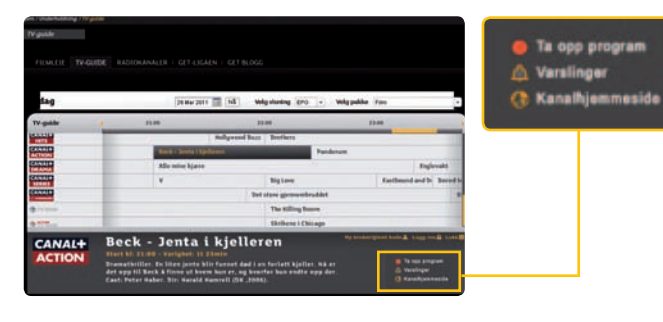

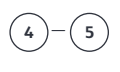

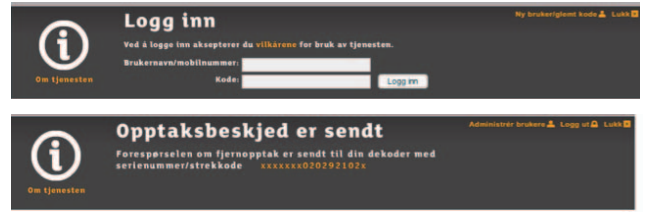

#### Administrere brukere

Du kan opprette og endre innstillinger for inntil fire brukere som får tilgang til fjernstyrt opptak fra mobil, lesebrett eller TV-guiden på web. Alle fjernstyrte opptak går til samme Get box HD PVR.

1 Trykk på: Administrere brukere.

(2) Legg inn aktuelle mobilnumre og en firesifret kode.

### 1-2

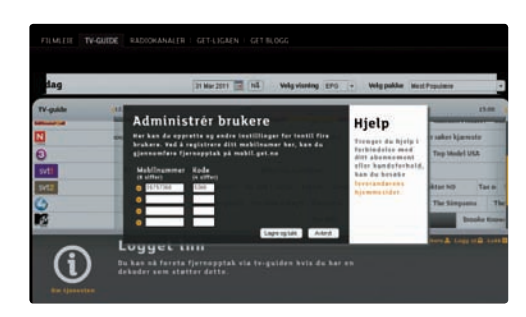

!

Hvis du er usikker på hvilken boks som fjernstyres, kan du sjekke koden som kommer i bekreftelsesmeldingen og sammenligne denne med de siste sifrene i serienummeret som står merket under din Get box HD PVR.

#### Barnesikring

Du kan enkelt sperre kanaler som du ikke ønsker at barna skal ha tilgang til. PIN1-kode må da benyttes for å kunne se på kanalen. Følg trinnene nedenfor for å sperre tilgangen til ønskede kanaler.

- Velg fra Startmenyen: Innstillinger, Sikkerhet med piltastene (a) på fjernkontrollen og bekreft med .
- (2) Tast inn din PIN1-kode (4 siffer, standard fabrikkoppsett er 0000 på side 33. forteller vi deg hvordan du kan sette din egen personlige PIN1-kode).
- (3) Velg Barnesikring og bekreft med 💽.
- Velg kanaler som skal sperres med piltastene (a) på fjernkontrollen og bekreft med .
   Hvis du ønsker å sperre flere kanaler gjentar du samme prosedyre.
- (5) Trykk **blå tast** ( ) på fjernkontrollen for å lagre oppsettet.

Følg samme prosedyre hvis du ønsker å fjerne sperre på kanaler.

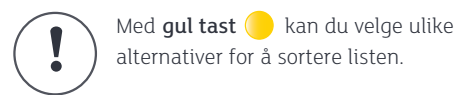

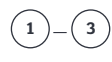

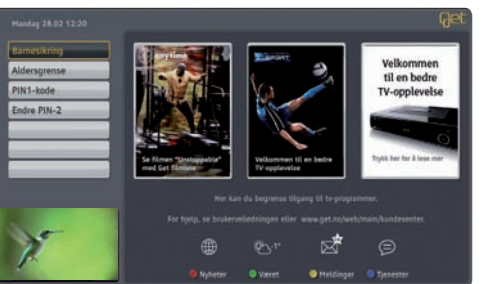

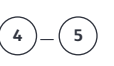

| Barneslering<br>Yelg kanaler som skal blokkeres |                                       |                     |
|-------------------------------------------------|---------------------------------------|---------------------|
|                                                 | _                                     | _                   |
| (J (INK)                                        | O HIMIY                               | J. 21 Butte TX.     |
| C) 1MRI C                                       | <ul> <li>12 Distey Channel</li> </ul> | C Diamen            |
| mt C                                            | 3 13 Hanal 4                          | 21 Cartoon Retwork  |
| C 410000                                        | () IT DAK                             | O zivaurion         |
| 🔾 - 1.712 Aiker & Barten                        | C                                     | C                   |
| O . ATO                                         | . JI MC Ruck News                     | O II Wasat Level 10 |
| O. J.MI                                         | 3 - 23 Canal- Drama                   | Canada Card         |
| G-Manl                                          | 3                                     | 3 M Cetal- Film HG  |

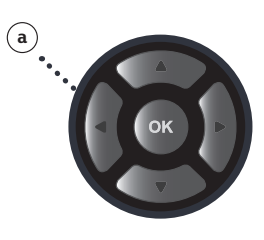